## Guaranty Income Life (GILICO) Product Training Instructions

## 1. Go to <a href="https://secure.reged.com/TrainingPlatform/">https://secure.reged.com/TrainingPlatform/</a>

2. If have previously used RegEd and have a username and password, complete the Login at the top right of the screen.

3. If you do not have a username and password then choose "Register Online" under the "Producers Get Started" section.

4. Once in the website you may need to confirm some info. Complete everything required.

Note: You may need to exit the website and then log in again to have access to the Product Training courses!

5. In the next screen you should see on the left hand side either "Enter Product Code" or a picture of a bar code. Select this option and enter the code below:

| Product                       | Product Code |
|-------------------------------|--------------|
| Guaranty Rate Lock            | GRL20        |
| AnnuiCare <sup>®</sup> Series | ACS          |
| FlexPlus Series               | FPS          |

Please Note: If you write AnnuiCare<sup>®</sup>, you must take the training for the base annuity. In order to write AnnuiCare<sup>®</sup> 10, 7 or 5, you will need to take the FlexPlus training <u>and</u> AnnuiCare<sup>®</sup> training. If you write AnnuiCare<sup>®</sup> 8, 6 or 4, you will need to take the Guaranty Series <u>and</u> AnnuiCare<sup>®</sup> training.

6. You then should see the Guaranty Income Life Annuity Training courses. Select the course and complete it.

Note: You may need to exit the website and then log in again to have access to the Product Training courses!